## FR. AGNEL SCHOOL PROCESS FOR PRE-SCHOOL 2024-25 STEP 1: Go to website www.agnel.org J. C D https://agrel.org 0 0 0 0 A) FR. AGNEL SCHOOL, NEW DELHI BUS ROUTES AND ACCESS WHAT WE ARE STUDENTSHUB ADMIN CAMPUS BLIZZ OUTREACH FAA (ALUMINE) CAMPUSCARE EARTS CLCIK HERE FOR PRE-SCHOOL **REGISTRATION 2024-25** WWW.FASCAMPUSCARE.IN П П Contact No: 011-41003440, 41034441 Email: agneldelhi.office@gmail.com

**STEP 2:** Click on Pre School Registration link, you will be redirected to the website <u>https://fascampuscare.in</u>.

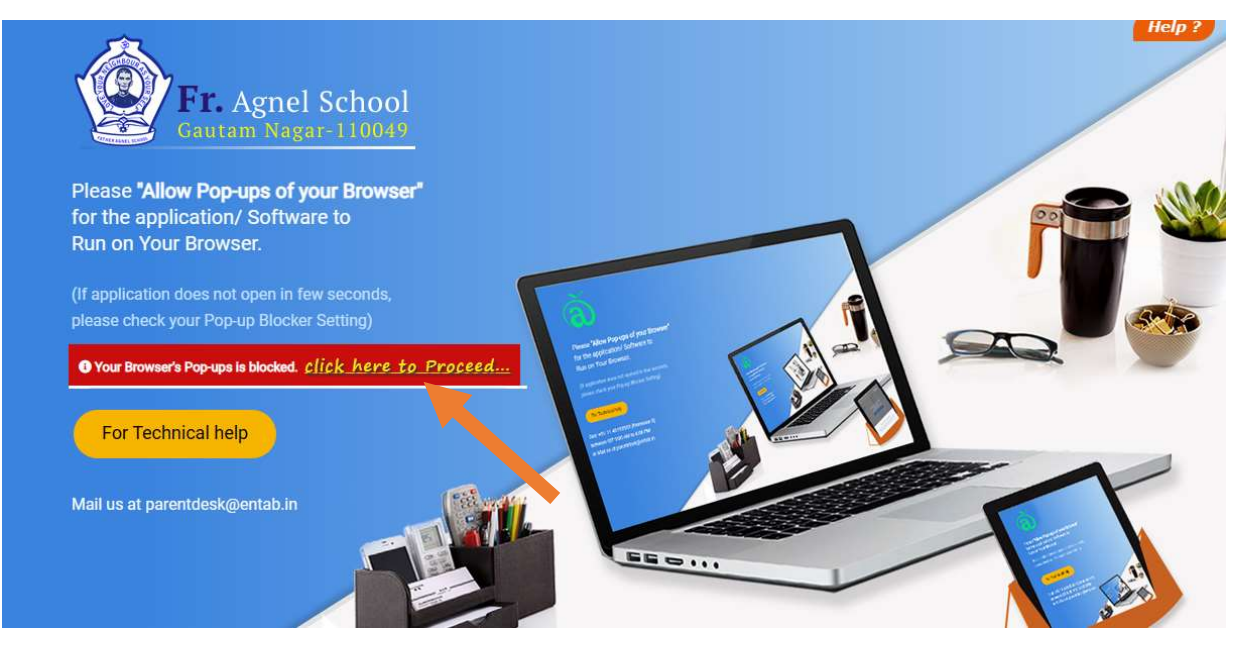

**STEP 3:** Click on "**Click Here to Proceed**" and allow pop-up windows in your web browser. And you will get the following page:

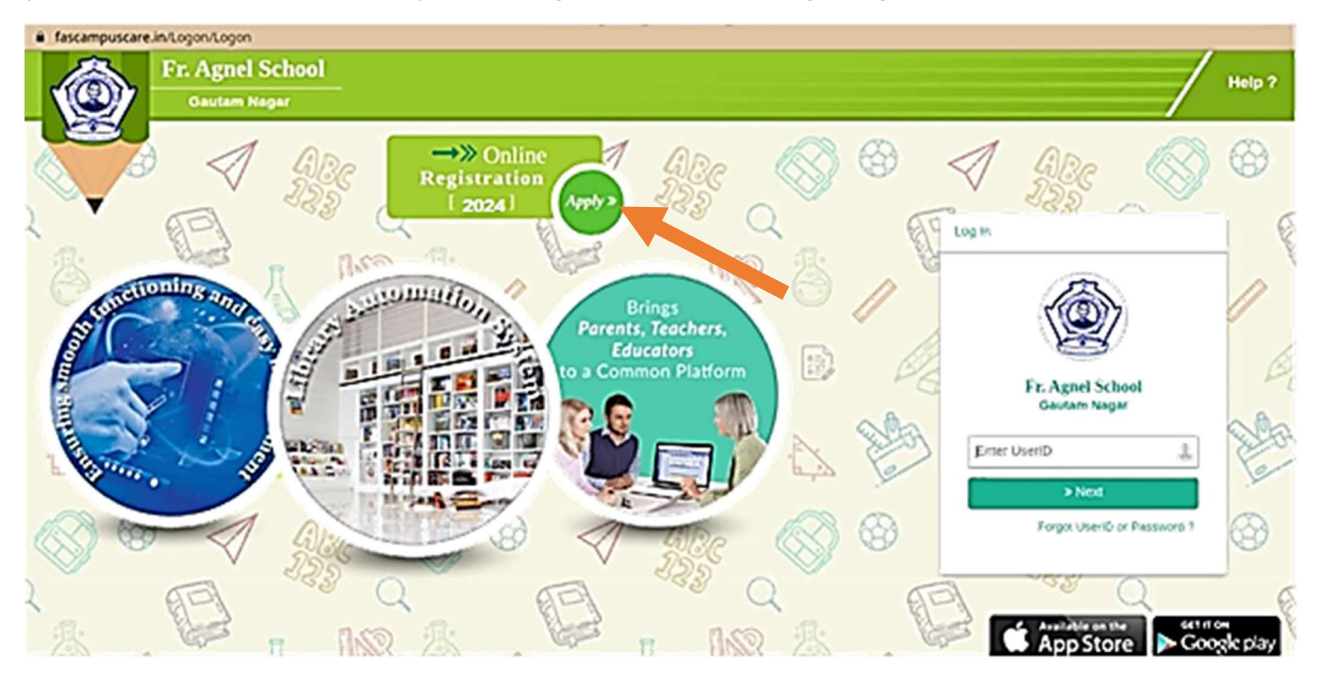

**STEP 4**: Now click on **APPLY** button as shown in the above diagram and the General Instructions Page will appear. Go through the instructions and check the **I Agree** checkbox and click on **Proceed** button to fill the registration form.

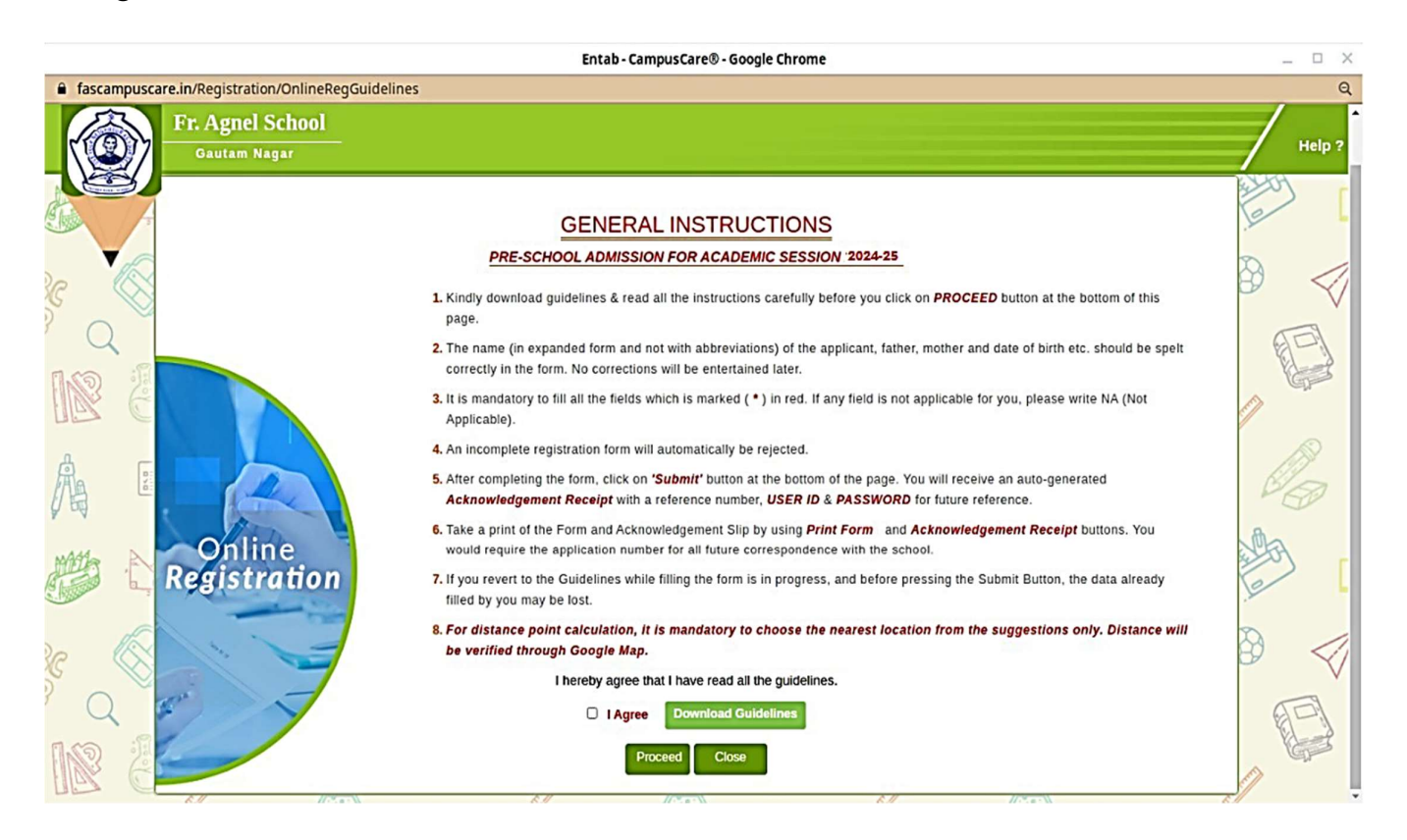

**STEP 5**: Now fill the registration form carefully and click on **submit** button to submit the application online.

**STEP 6:** After submitting the form online, download the form and the acknowledgement receipt using **Print Form** and **Print Acknowledgement** options respectively.

Submit both the printouts at School Reception with Rs. 25 as the registration charges.

-----